## Webdesk TA Connector

## Für die Installation verwendete Datei: setup-webdesk-tacon-xxxx-xxbit.exe

- Doppelklick startet die Installation
- Sprache wählen, ok
- Willkommen im Assistenten, weiter
- Installation wählen
  - Install TA-Connector
  - Weiter
- Sprache wählen, ok
- Willkommen im Assistenten, weiter
- Wie viele RMI Server sollen derzeit laufen: 2 ist voreingestellt (je höher der Wert, desto mehr zeitgleiche Anfragen können verarbeitet werden), weiter
- Zielverzeichnis, voreingetragen, installieren
- Interflex TA Connector wird installiert
- Installation fertig, weiter
- Finish, Checkbox bei "Start Webdesk TA-Interflex Connector" angehakt belassen, beenden
- In den Windows Diensten prüfen ob Webdesk TA Connector for IF6020 automatisch gestartet ist und gegebenenfalls ändern